# Thunderbird, pièces jointes

#### Savoir s'il y a des pièces jointes - et les ouvrir .

S'il y a des pièces jointes, le lecteur ORCA dit : 'avec pièces jointes ' Pour atteindre ces pièces jointes : aller à l'onglet 'messages' en faisant : **ALT + M** . Vous entendez : messages-menu.

Descendre avec la Flèche-bas jusqu'à entendre : pièces jointes menu Flèche-droite une fois, puis, Flèche-bas pour choisir : *tout ouvrir* Valider avec Entrée et TABulez jusqu'à entendre OK-Bouton. Valider avec Entrée. Fermer le message avec : CTRL + W – Fermer la messagerie avec : CTRL + Q

#### Savoir s'il y a des pièces jointes - et les enregistrer.

Même chose que ci-dessus mais, à la fin :

Flèche-droite une fois, puis Flèche-bas pour choisir : *tout enregistrer* Pour des raisons de facilité, il vaut mieux enregistrer sur le bureau et déplacer ensuite. Donc, faire Alt + Origine pour venir à la racine de l'arborescence et frapper les Flèches verticales jusqu'à entendre : bureau. Et faire : Entrée deux fois. Alors les pièces jointes se trouvent sur le bureau.

#### Ajouter des pièces jointes à un message.

- Faites : ALT + F pour aller au menu Fichier puis Flèche-bas jusqu'à : joindre-menu.
- Avec Flèche-droite vous entendez : Fichiers. Validez avec Entrée.
- Vous arrivez dans l'arborescence, naviguez jusqu'au document souhaité.
- Quand vous l'avez trouvé, validez avec Entrée.

https://aciah-linux.org/spip.php?article121 ATTENTION : certains raccourcis ne fonctionnent qu'avec Aciah-Linux

15c

### Messagerie, principaux raccourcis Thunderbird

| Nouveau message :CTRL + NFermer :CTRL + WImprimer :CTRL + PQuitter :CTRL + QSupprimer le message :SUPPR | Prochain message : F<br>Précédent message : B<br>Répondre : CTRL + R<br>Transférer : CTRL + L |
|----------------------------------------------------------------------------------------------------|-----------------------------------------------------------------------------------------------|
| Rechercher : CTRL + K                                                                                   | Menu Fichier : ALT + F                                                                        |
| Augmenter la taille du texte :CTRL + +Diminuer la taille du texte :CTRL + -                             | Menu Messages : ALT + M<br>Menu Options* : ALT + O                                            |
| Carnet d'adresses : CTRL + MAJ + B                                                                      | * quand 'Ecrire' est lancé                                                                    |
| Changer de panneau : F6                                                                                 |                                                                                               |
| Panneau d'affichage des messages : F8<br>Barre des contacts* : F9                                       | * quand 'Ecrire' est lancé                                                                    |

### Thunderbird, répondre, transférer

Lancer Thunderbird, logiciel de messagerie, et ouvrir un message.

Avec ALT + M on parvient à : Messages-menu. Avec Flèche-Bas, on peut choisir : nouveau message, répondre, répondre à tous, répondre à la liste, transférer Si l'on choisit : Répondre, on n'a pas besoin de recopier les adresses.

#### Joindre un document :

Faire ALT + F pour aller au menu Fichier, Avec Flèche-Bas, descendre jusqu'à : joindre.

#### Accusé de réception :

Faire : ALT + O pour aller au menu : Options, Avec Flèche-Bas, descendre jusqu'à : accusé de réception.

> https://aciah-linux.org/spip.php?article109 ATTENTION : certains raccourcis ne fonctionnent qu'avec Aciah-Linux

15d

## **Thunderbird, changer de couleur** Réglage à faire avec une souris

#### A – Couleur du texte

- 1- Lancer Thunderbird et lancer l'écriture d'un nouveau message. Sélectionner le texte à mettre en couleur
- 2 Faire ALT + M ou aller directement au menu : Format
- 3 Avec Flèche-Bas descendre jusqu'à Couleur de texte,
  - Tabuler jusqu'à entendre : saisissez un nom de couleur
- 4 et là, mettre #000000 pour noir, #FFFFFF pour blanc, #FF0000 pour rouge, etc
- 5 Tabuler enfin jusqu'au bouton : OK

#### **B** - Couleur du fond

- 1- Lancer Thunderbird et lancer l'écriture d'un nouveau message.
- 2 Faire ALT + M ou aller directement au menu : Format
- 3 Descendre sur la ligne : couleurs et fond de la page.
- 4 faire : Alt + F pour aller choisir la couleur du fond
- 5 Tabuler jusqu'à entendre : saisissez un nom de couleur
- et là, mettre #000000 pour noir, #FFFFFF pour blanc, #FF0000 pour rouge, etc
- 6 Tabuler enfin jusqu'au bouton : OK.

15b